## How to Apply to be a Note Taker

1. Select the "Note Takers" icon the Main Menu

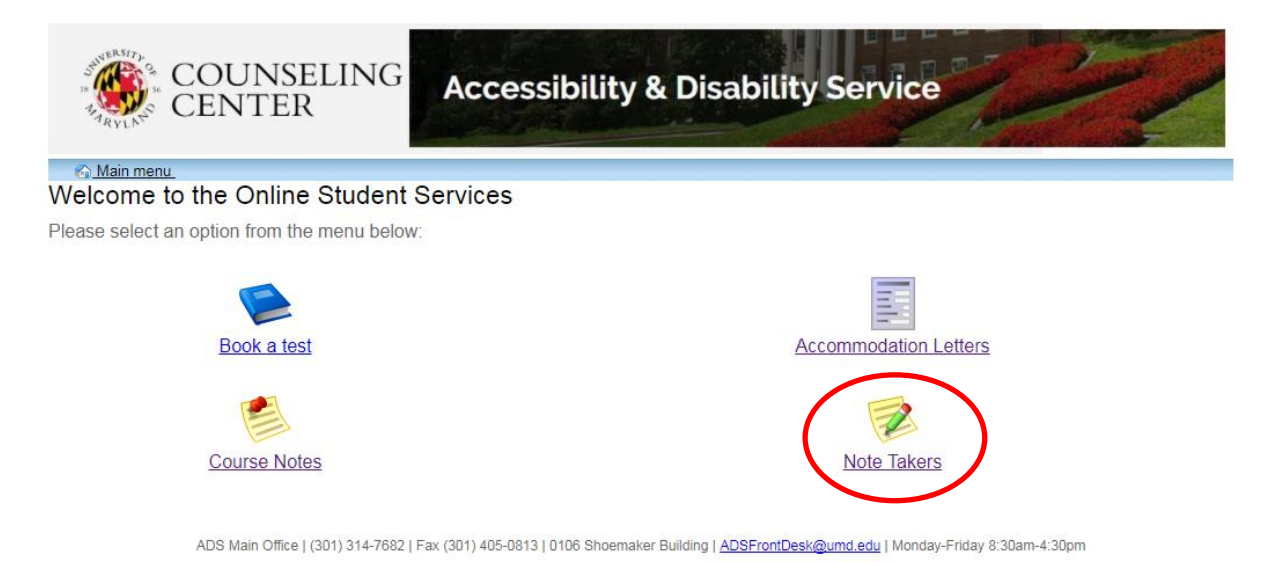

2. A new page will display, welcoming you to the ADS Note Taker Module. Select "Profile" from the menu items at the top of this page to continue.

| COUNSELING      |         | Accessibility & Disability Service |                  |      |  |   |
|-----------------|---------|------------------------------------|------------------|------|--|---|
| Courses / notes | Profile | FAQ                                | Submit a comment | Help |  | _ |

## Welcome to the ADS Note Taker Module

This page is intended for students applying to become Note Takers and those who are already serving as Note Takers.

If you are an ADS student with a note taking accommodation and are looking for procedures for obtaining a Note Taker, please click on the Course-Notes module <a href="https://go.umd.edu/adsCourseNotes">https://go.umd.edu/adsCourseNotes</a>.

Students who are interested in applying to become a Note Taker must start the application process by setting up your Profile. Once you have completed your profile you do not need to complete it again in subsequent semesters. You can, however, return to your profile to make changes or to update your information

Instructions on the application process as well as information about uploading sample notes and Guidelines for Note Takers can be found in the Frequently Asked Questions (FAQ) tab in the menu above.

## COMPENSATION

If you are chosen as a Note Taker the compensation you will receive at the end of the semester is based upon the number of weeks you take notes and number of credits for the class. If you take notes for the entire 15.5 weeks of the semester you will receive \$25.75 per credit for undergraduate courses and \$36.05 per credit for graduate courses.

As a reminder - students are encouraged to sign up to be a Note Taker at the beginning of each semester for all of the classes in which they wish to provide this service. If you have any questions, please see the ADS contact information below.

## ADS Note Taking Contact Information

adsnotetaking@umd.edu 301-314-7842 (For scheduling your paperwork appointment call: 301-314-7682)

ADS Main Office | (301) 314-7682 | Fax (301) 405-0813 | 0106 Shoemaker Building | ADSFrontDesk@umd.edu | Monday-Friday 8:30am-4:30pm

3. Log in Using your UMD credentials.

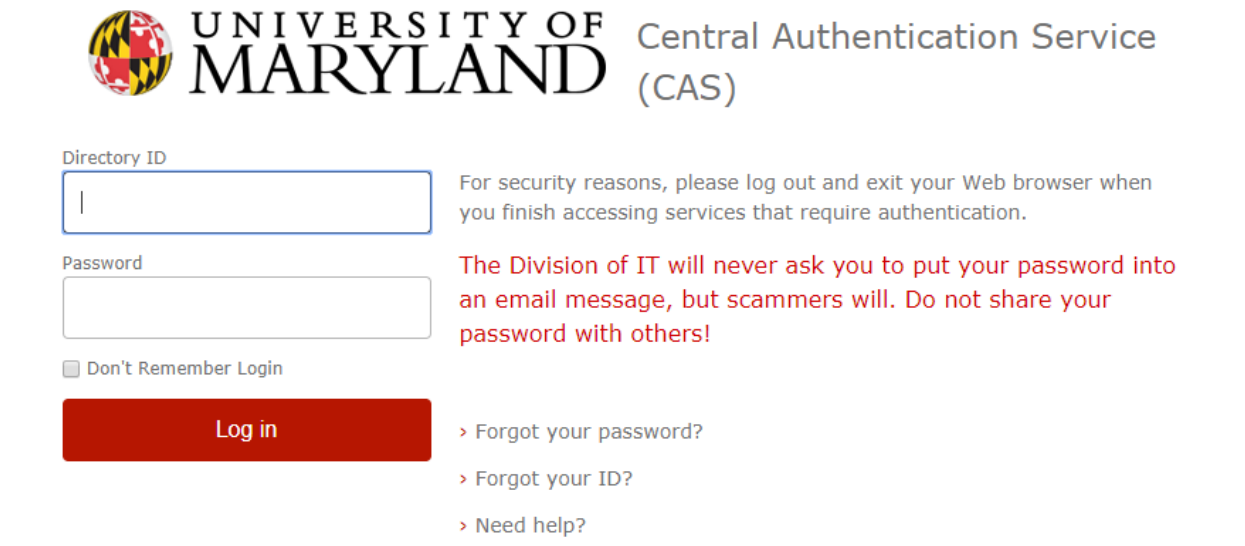

4. A new page will display with your Note Taker Profile information. Please complete all fields to ensure your information is accurate.

| COUNSE<br>RYLN® COUNSE                                         | LING Accessibility & Dis                                     | sability Service                                    |
|----------------------------------------------------------------|--------------------------------------------------------------|-----------------------------------------------------|
| Please fill in your registration info                          | rmation in order to create your account:                     | 😂 🧯 🚺 og out                                        |
| Step 1: Update Profile<br>Step 2: Agreement<br>Step 3: Courses | Profile First name:                                          | Last name:                                          |
| notes                                                          | School email:                                                |                                                     |
|                                                                | adsnotetaking@umd.edu                                        | Permanent address is primary     Permanent address: |
|                                                                | ADS Note Taking<br>Phone (Home):<br>Phone (Alternate):       |                                                     |
| ADS Main Office I (3                                           | 301) 314-7682   Fax (301) 405-0813   0106 Shoemaker Building | ADSFrontDesk@umd.edu   Monday-Friday 8:30am-4:30om  |

5. Once you have completed your profile, select "Next" to continue.

| RYLN <sup>®</sup> COUNSEI                                                   | LING Accessibility & Disa                                               | ability Service                                                    |
|-----------------------------------------------------------------------------|-------------------------------------------------------------------------|--------------------------------------------------------------------|
| Please fill in your registration infor                                      | mation in order to create your account:                                 |                                                                    |
| Step 1: Update Profile                                                      | Profile                                                                 |                                                                    |
| Step 2: Agreement<br>Step 3: Courses<br>Step 4: Upload your sample<br>notes | First name:                                                             | Last name:     Permanent address is primary     Permanent address: |
|                                                                             | ADS Note Taking<br>Phone (Home):<br>Phone (Alternate):                  |                                                                    |
| ADS Main Office   (30                                                       | 01) 314-7682   Fax (301) 405-0813   0106 Shoemaker Building   <u>Al</u> | DSFrontDesk@umd.edu   Monday-Friday 8:30am-4:30pm                  |

6. A new page will appear, that displays the ADS Confidentiality Statement for Note Takers.

| COUNSEI                                       | Accessibility & Disability Service                                                                                                    |
|-----------------------------------------------|----------------------------------------------------------------------------------------------------|
| Please fill in your registration infor        | mation in order to create your account:                                                                                                    |
| Step 1: Update Profile<br>Step 2: Agreement   | Accessibility and Disability Service (ADS)<br>Confidentiality Statement for Note Takers                                                                                                    |
| Step 3: Courses<br>Step 4: Upload your sample | As an approved Note Taker for the Counseling Center's Accessibility and Disability Service (ADS), I understand that:                                                                                                    |
| notes                                         | <ul> <li>I will not access any personally identifiable information via documents, files, data, notes,<br/>records, electronic materials or verbal information relevant to any student with whom I am<br/>sharing course lecture notes.</li> </ul>                                                                                                    |
|                                               | <ul> <li>ADS will not disclose the identity of any student with whom I am sharing notes. If a student's identity is revealed to me, I will take the necessary measures to protect and safeguard their identity and associated information.</li> </ul>                                                                                                    |
|                                               | <ul> <li>I will not seek to access personally identifying information for any student with whom I am<br/>sharing lecture notes.</li> </ul>                                                                                                    |
|                                               | <ul> <li>I will not reveal the identity or any information to others about why and with whom I am<br/>sharing notes.</li> </ul>                                                                                                    |
|                                               | <ul> <li>Failure to meet expectations regarding confidentiality as outlined in this agreement may result<br/>in the termination of my appointment as an approved Note Taker and removal from the<br/>approved Note Taker roster.</li> </ul>                                                                                                    |
|                                               | ■ ADS Confidentiality Statement for Note Takers As an approved Note Taker for the Counseling Center's Accessibility and Disability Service (ADS), I understand that: - I will not access any personally identifiable information via documents, files, data, notes, records, electronic materials or verbal information relevant to any student with whom I am sharing course lecture notes ADS will not disclose the identity of any student with whom I am sharing notes. If a student's identity is revealed to me, I will not seek to access personally identifying information for any student with whom I am sharing notes. If a student's identity is revealed to me, I will not seek to access personally identifying information for any student with whom I am sharing notes I will not seek to access personally identifying information to others about why and with whom I am sharing notes Failure to meet expectations regarding confidentiality as outlined in this agreement may result in the termination of my appointment as an approved Note Taker and removal from the approved Note Taker roster. |
| ADS Main Office   (30                         | Previous         Next         Cancel           1) 314-7682   Fax (301) 405-0813   0106 Shoemaker Building   ADSFrontDesk@umd.edu   Monday-Friday 8:30am-4:30pm         Cancel                                                                                                    |

7. Once you have read the ADS Confidentiality Statement for Note Takers, check the box at the bottom of the page, confirming your understanding. Select "Next" to continue.

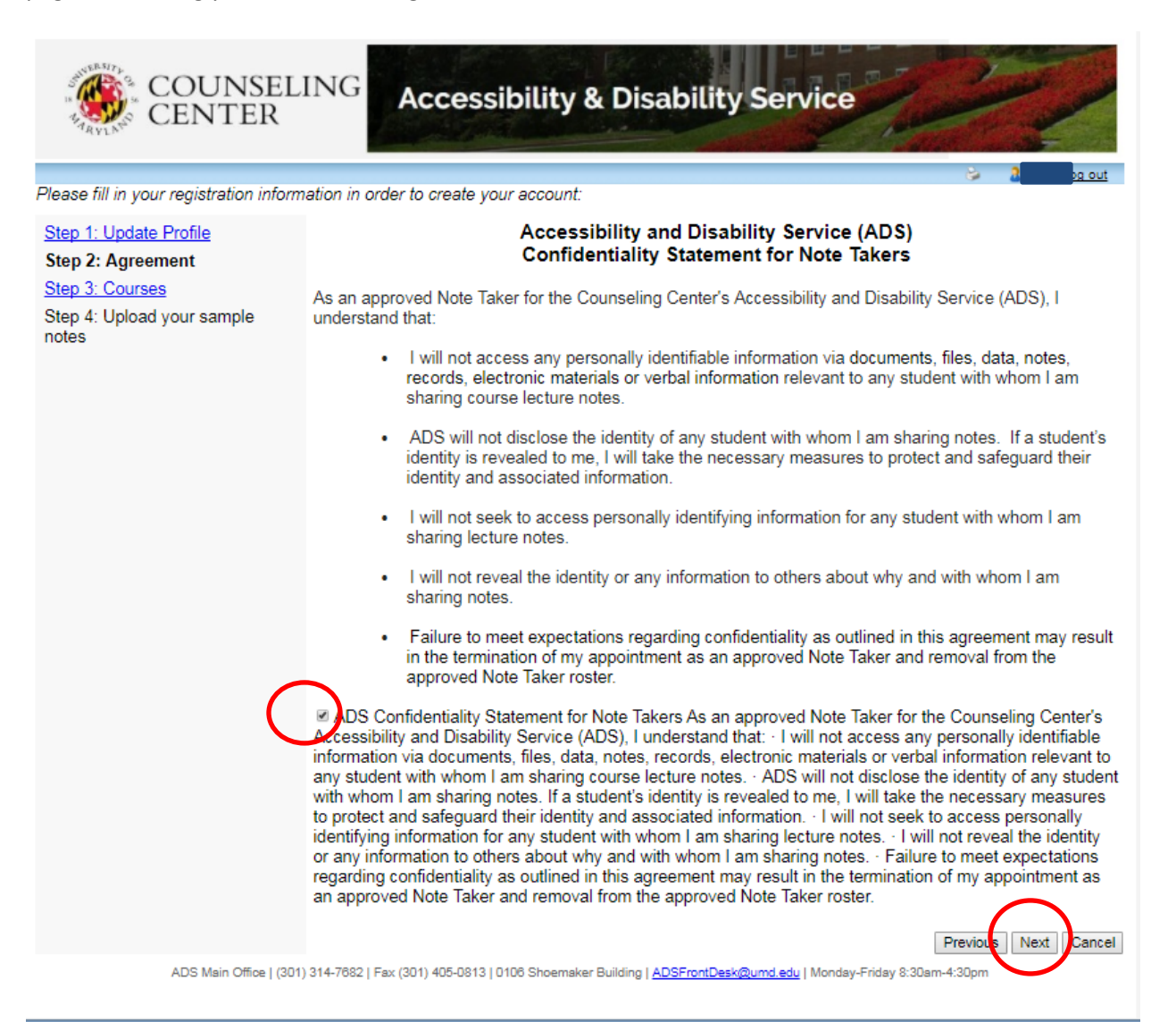

8. A new page will display, prompting you to select which classes you would like to sign-up to be a note taker for.

| COUNSE<br>CENTER                                                                                      | LING Accessibility & Disability Service                                                                                                    |
|----------------------------------------------------------------------------------------------------|----------------------------------------------------------------------------------------------------|
| Please fill in your registration info                                                                 | ormation in order to create your account:                                                                                                    |
| Step 1: Update Profile<br>Step 2: Agreement<br>Step 3: Courses<br>Step 4: Upload your sample<br>notes | Please select the course(s) you are available to become a potential Note Taker for:<br>BCHM 462 0201 Lecture<br>BSCI 202 1101 Laboratory<br>BSCI 202 1101 Lecture<br>ENGL 391 9006 Lecture<br>NFSC 380 0102 Laboratory<br>NFSC 380 0102 Lecture<br>NFSC 440 0101 Lecture |
|                                                                                                    | Previous Next Cancel                                                                                                    |
| ADS Main Office   (                                                                                   | 301) 314-7682   Fax (301) 405-0813   0106 Shoemaker Building   <u>ADSFrontDesk@umd.edu</u>   Monday-Friday 8:30am-4:30pm                                                                                                    |

9. Place a check mark in the box next to each course you aspire to be a note taker. Once selected, hit "Next".

| COUNSE<br>CENTER                                                                                      | LING Accessibility & Disability Service                                                                                                    |
|----------------------------------------------------------------------------------------------------|----------------------------------------------------------------------------------------------------|
| Please fill in your registration info                                                                 | rmation in order to create your account:                                                                                                    |
| Step 1: Update Profile<br>Step 2: Agreement<br>Step 3: Courses<br>Step 4: Upload your sample<br>notes | Please select the course(s) you are available to become a potential Note Taker for:<br>© ECHM 462 0201 Lecture<br>© BSCI 202 1101 Laboratory<br>© BSCI 202 1101 Lecture<br>© ENGL 391 9006 Lecture<br>© NFSC 380 0102 Laboratory<br>© NFSC 380 0102 Lecture<br>© NFSC 440 0101 Lecture<br>Previous |

10. A new page will appear, prompting you to upload sample notes for the selected classes.

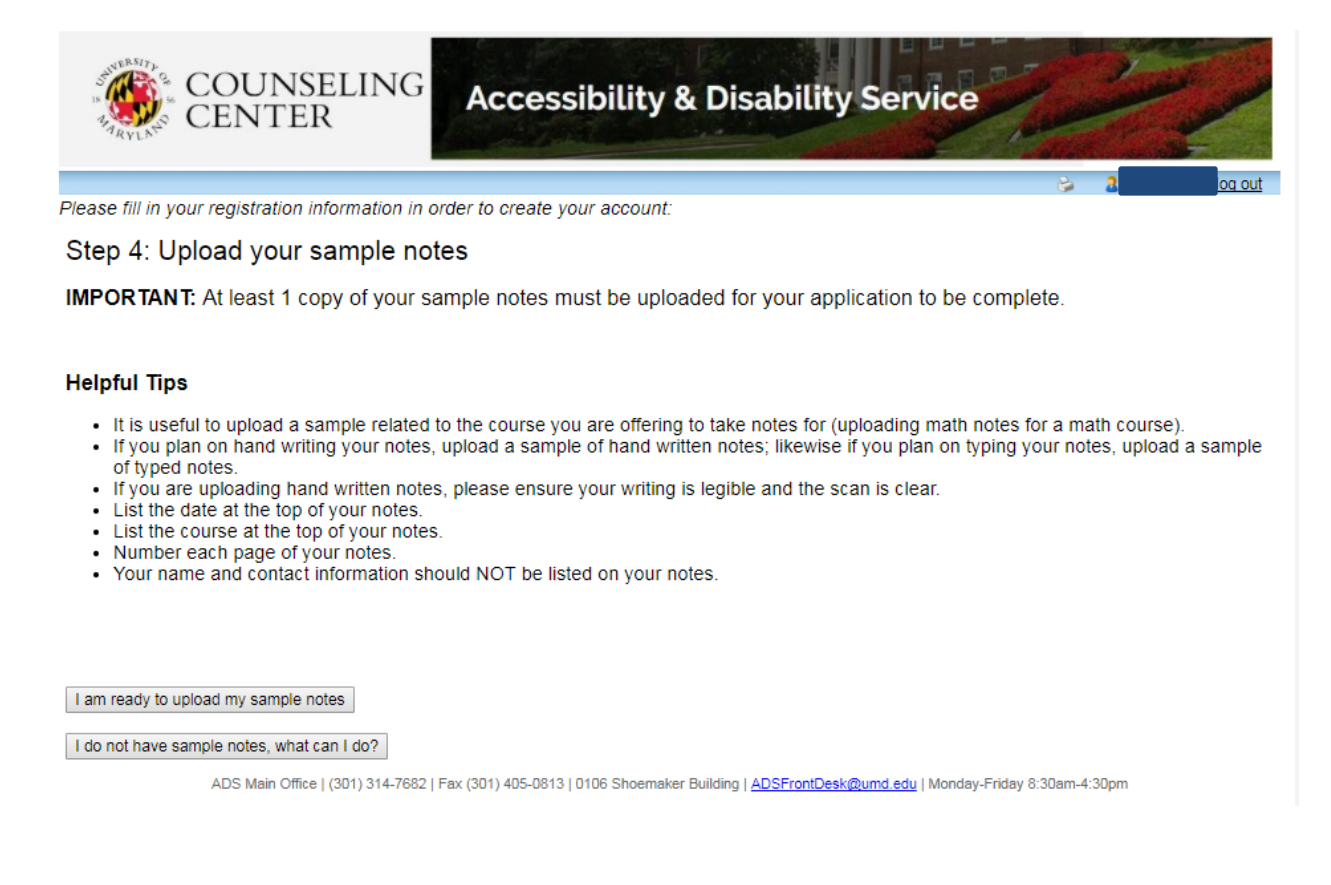

- 11. Your application to become a note taker will not be complete until a sample note has been uploaded for each class you aspire to become a note taker for.
  - a. To upload your sample note right now, select "I am ready to upload my sample notes" to move forward.
  - b. If you do not have a sample note to upload at this time, you will be required to upload them before your application can be officially completed. Select "I do not have sample notes, what can I do?" to learn more information.

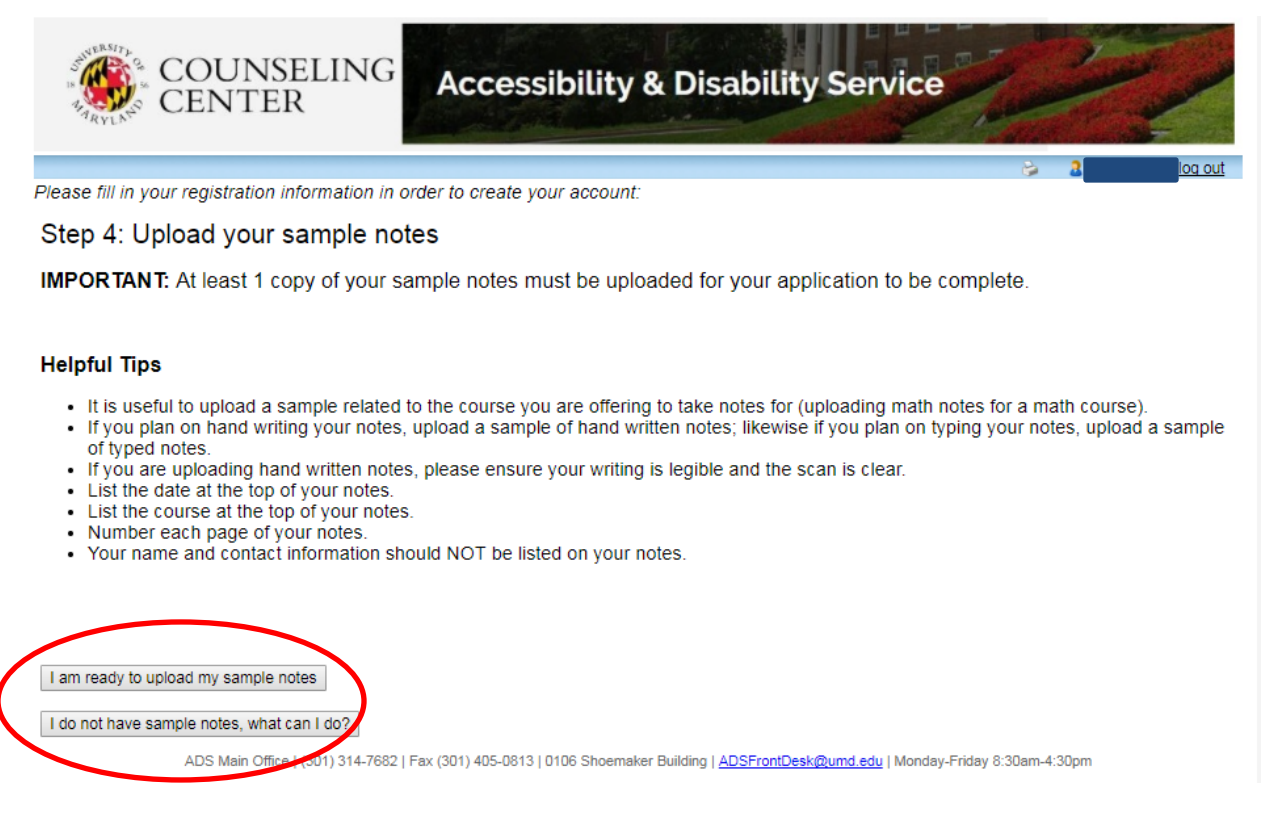

- 12. You will be directed to a new page within the Online Portal System., prompting you to upload sample notes for each individual course you have applied to be a note taker.
  - a. Please review the "How to Upload Sample Notes" instructional handout for more detailed information.

| ARYLNE CENTER                      | ccessibility a Disability . | Service                                  |
|------------------------------------|-----------------------------|------------------------------------------|
| Courses / notes Profile FAQ Submit | a comment Help              | iog out                                  |
| Votetaker Courses                  |                             |                                          |
| Courses                            |                             | Show term: Summer Session 2017 • Refresh |
| My courses                         | I have been selected        | My lecture notes                         |
| ENGL 391Lecture 9006               | No                          | Upload sample notes                      |
| NFSC 380Lecture 0102               | No                          | Upload sample notes                      |
| BCHM 462Lecture 0201               | No                          | Upload sample notes                      |
| Add a new potential course         | ing course:                 |                                          |

Please check our website, www.counseling.umd.edu/ads/notetaking to review our instructional guides as well as our FAQs in the menu above.

Should you have any additional questions please contact ADS Note Taking Staff, adsnotetaking@umd.edu.